# Wie kann ich mich auf der Seite anmelden ?

Es ist sinnvoll, sich die Folien zunächst alle anzuschauen (es sind nur 8 Stück und es gibt darauf nur sehr wenig Text, alles ist ausführlich bebildert).

 Die Internetadresse (URL) <u>https://basiswerk.net</u> in die Adressleiste des Browsers eingeben und Enter drücken.

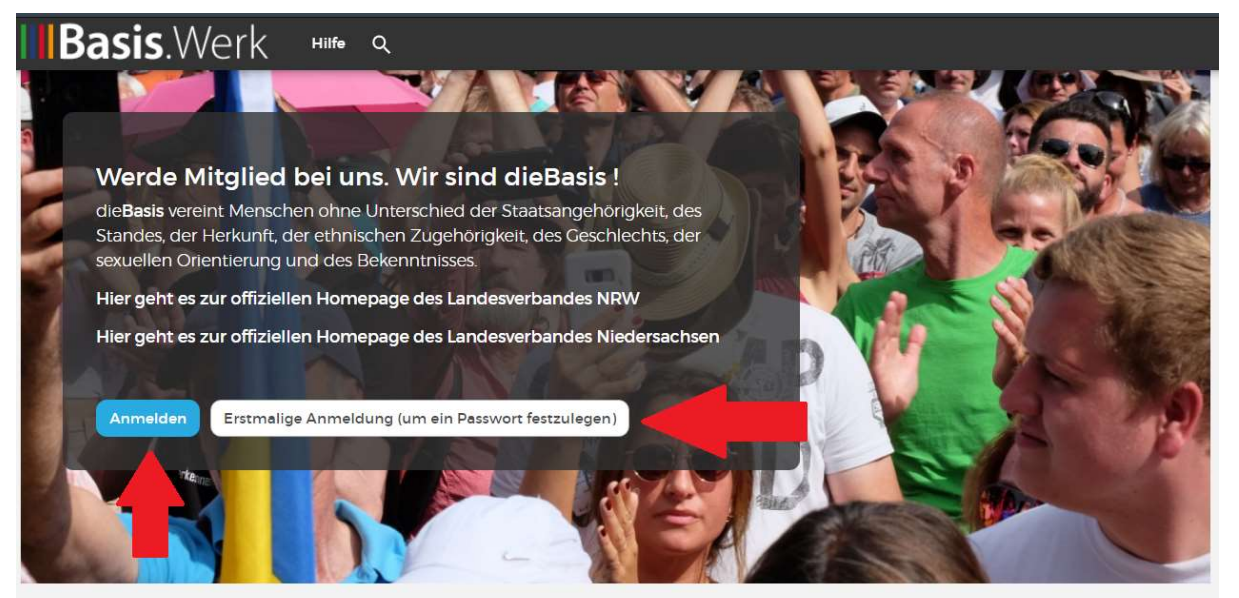

#### Das neue Zuhause für dieBasis!

Du bist bereits registriert. Um in den Mitgliederbereich zu kommen musst du Dir ein neues Passwort zuschicken lassen.

Solltest du Hilfe benötigen, um Dir ein neues Passwort zuschicken zu lassen, mach es, wie auf **diesem PDF** beschrieben.

Impressum | Datenschutz

Dort gibt es den weißen Button, den man klickt, um sich erstmalig anzumelden. Der blaue Button ist für die Mitglieder, die sich schon anmeldet haben.

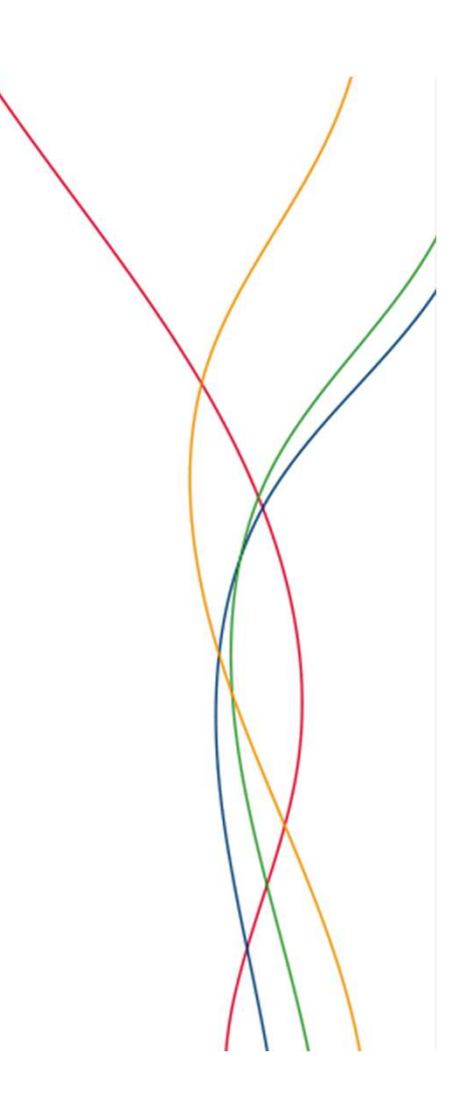

# Anmelden Anmelden mit Benutzername oder E-Mail Benutzername oder E-Mail-Adresse\* Ceben Sie Ihren dieBasis Benutzernamen oder Ihre E-Mail-Adresse ein. Passwort\* Passwort vergessen?

**III** die **Basis** 

Wenn du den weißen Button geklickt hast, kannst du diese Seite überspringen. Es geht dann gleich mit der nächsten Folie weiter.

Den Link: Passwort vergessen ? anklicken

# Passwort zurücksetzen Passwort zurücksetzen mit Benutzername oder E-Mail-Adresse

Benutzername oder E-Mail-Adresse\*

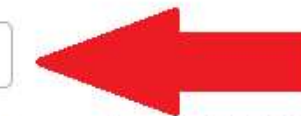

Absenden

Anweisungen zum Zurücksetzen Ihres Passworts werden an die E-Mail-Adresse gesendet, die Sie in Ihrem Benutzerkonto hinterlegt haben.

Benutzername, falls du den kennst, oder die E-Mail Adresse, mit der du bei der Basis registriert bist, eingeben und den Button: "Absenden" klicken,

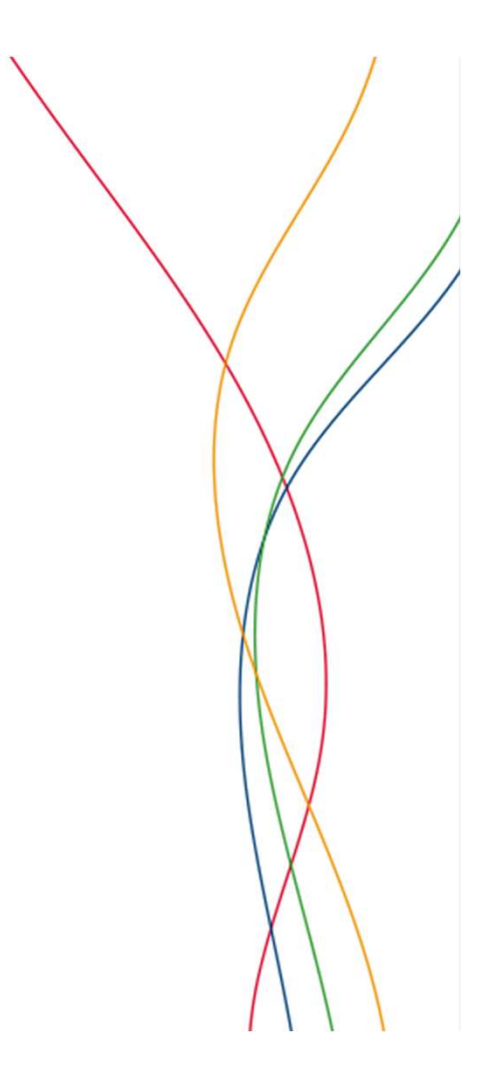

#### Dann erhältst du eine E-Mail, die ungefähr so aussieht:

eine Anfrage zum Zurücksetzen des Passworts für Ihr Benutzerkonto auf dieBasis wurde gestellt.

Sie können sich jetzt mit einem Klick auf folgenden Link anmelden oder diesen alternativ in Ihren Browser kopieren:

https://dev.die-basis.nrw/user/reset/230/1614193975/7UquI-8NetUv5Y8dkI\_hcp1QZbJsH6KdPnF8ewgOcTg

Dieser Link kann nur einmal verwendet werden und leitet Sie zu einer Seite, auf der Sie ein neues Passwort festlegen können. Er ist einen Tag lang gültig und läuft automatisch aus, falls Sie ihn nicht verwenden.

Viele Grüße Das Team von dieBasis

Den grünen Link kopieren und in die Browseradressleiste einfügen. Du kannst auch versuchen, den Link direkt anzuklicken.

#### Legen Sie Ihr Passwort fest

Dies ist eine einmalige Anmeldung für admin und läuft am Fr., 26.02.2021 - 01:27 ab.

Klicken Sie diese Schaltfläche an, um sich an der Website anzumelden und Ihr Passwort zu ändern.

Diese Anmeldung kann nur einmal verwendet werden.

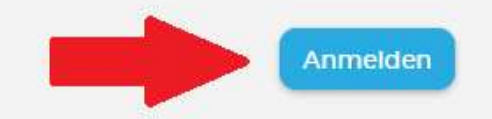

Den Button "Anmelden" klicken!

#### Bitte jetzt ein Passwort eingeben und das Passwort noch einmal wiederholen !

Passwort
Passwort bestätigen
Passwort bestätigen

Dabei ist zu beachten, dass das Passwort mindestens 8 Zeichen lang sein muss, es muss Groß- und Kleinschreibung enthalten und auch eine Ziffer und ein Sonderzeichen (z.B. ! oder ? oder #)

Dann unten auf "Speichern" drücken.

#### Geschafft !!!! (Die Seite, die du jetzt siehst, sollte ungefähr so aussehen.)

| Katharina Bürger posted vor 4 Stunden A Community                                                                                                    |             |                                                                                                    | Veranstaltungskalender 🔗<br>Februar 2021 🔗                                |          |    |    |          |      |    |  |
|----------------------------------------------------------------------------------------------------|-------------|----------------------------------------------------------------------------------------------------|---------------------------------------------------------------------------|----------|----|----|----------|------|----|--|
| Wieviele Flyer sind noch da? Test, Test                                                                                                    |             | KW                                                                                                    | М                                                                         | D        | М  | D  | F        | S    | S  |  |
| ♥ 1 Gefällt mir                                                                                                    |             | 5                                                                                                    | 1                                                                         | 2        | 3  | 4  | 5        | 6    | 7  |  |
|                                                                                                    |             | 6                                                                                                    | 8                                                                         | 9        | 10 | 11 | 12       | 13   | 14 |  |
| Sascha Moll - vor 3 Stunden                                                                                                    | ~           | 7                                                                                                    | 15                                                                        | 16       | 17 | 18 | 19       | 20   | 21 |  |
| <sup>321</sup> ♥ 0 Gefällt mir                                                                                                    |             | 8                                                                                                    | 22                                                                        | 23       | 24 | 25 | 26       | 27   | 28 |  |
|                                                                                                    |             |                                                                                                    |                                                                           | « Zurück |    |    | Weiter » |      |    |  |
| Bodo Oepen created a topic in Vorstand<br>vor 4 Stunden                                                                                                    |             | t                                                                                                    | Anstehende Termine<br>In der Community<br>VS<br>1. März '21 19:00 - 21:00 |          |    |    |          |      |    |  |
| Hier kommt ein Cartoo<br>Hier kommt ein Cartoo<br>24 Febr. 2021 - Bodo Oepen<br>Sonstiges                                                                                                    | n           | Treffen bei Ulrike<br>7. März '21 16:00 - 19:30<br>Sie haben sich angemeldet<br>Alle Anstehende Termine |                                                                           |          |    | ne |          |      |    |  |
| Contraction of the second second sec | Weiterlesen | м                                                                                                    | Meine bevorstehenden Veranstaltungen                                      |          |    |    |          | ngen |    |  |

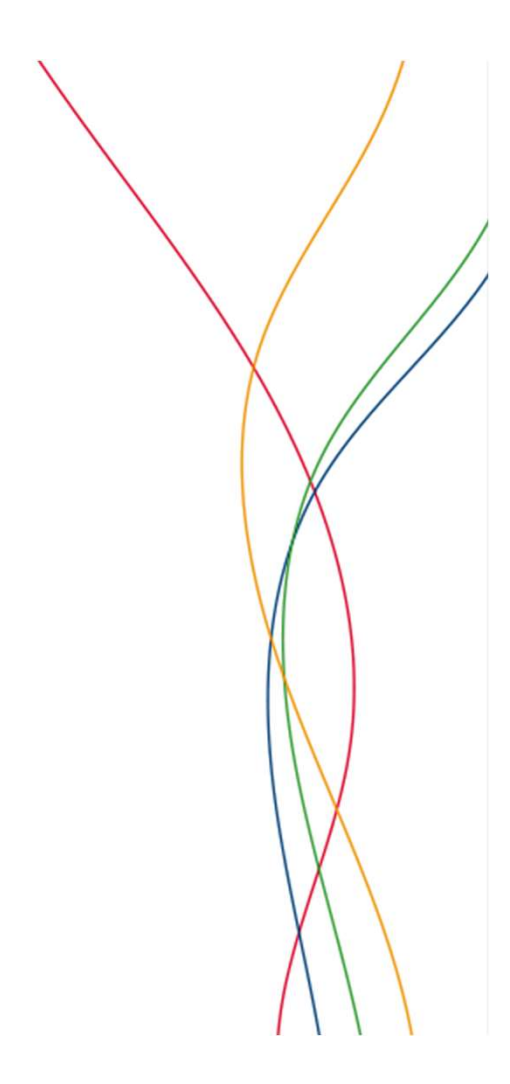